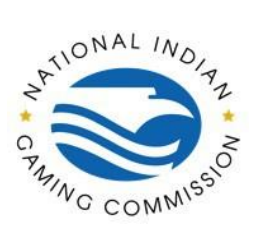

How to Guide: Adding users within the NIGC Tribal Management Services (TMS) Portal

Once you log on to the TMS portal this screen will appear. Click on "My Agency."

|             | Tp.nigc.gov/rasoregistration                                                                                     | ny nanadoone instory                                                                                                    |                                                                                                    |                                                                                                    |                                                                                                    |                                                   |                     |                                                                                                    |                                                                                                    |               |
|-------------|----------------------------------------------------------------------------------------------------|----------------------------------------------------------------------------------------------------|----------------------------------------------------------------------------------------------------|----------------------------------------------------------------------------------------------------|----------------------------------------------------------------------------------------------------|---------------------------------------------------|---------------------|----------------------------------------------------------------------------------------------------|----------------------------------------------------------------------------------------------------|---------------|
|             |                                                                                                    | CapplicantServices.com                                                                                                    |                                                                                                    |                                                                                                    |                                                                                                    |                                                   |                     | Contact Us 🔺 L                                                                                                    | logout                                                                                                    |               |
|             |                                                                                                    |                                                                                                    |                                                                                                    |                                                                                                    |                                                                                                    |                                                   |                     |                                                                                                    |                                                                                                    |               |
|             |                                                                                                    | Transaction History Search                                                                                                    |                                                                                                    |                                                                                                    |                                                                                                    |                                                   |                     |                                                                                                    |                                                                                                    |               |
|             |                                                                                                    |                                                                                                    |                                                                                                    |                                                                                                    |                                                                                                    |                                                   |                     | - 1                                                                                                    |                                                                                                    |               |
|             |                                                                                                    | Date Range                                                                                                    | From Date                                                                                                    |                                                                                                    | To Date                                                                                                    |                                                   | Ad                  | vanced Search                                                                                                    |                                                                                                    |               |
|             |                                                                                                    | Previous Quarter                                                                                                    | ¥ 12/09/2022                                                                                                    |                                                                                                    | 03/09/2023                                                                                                    | 1                                                 |                     | SELECT]                                                                                                    |                                                                                                    |               |
|             |                                                                                                    | Add Refresh                                                                                                    | Clear filters                                                                                                    |                                                                                                    |                                                                                                    |                                                   |                     |                                                                                                    |                                                                                                    |               |
|             |                                                                                                    |                                                                                                    |                                                                                                    |                                                                                                    |                                                                                                    |                                                   |                     |                                                                                                    |                                                                                                    |               |
|             |                                                                                                    | Transaction History Total 5 transaction                                                                                                    | ons.                                                                                                    |                                                                                                    |                                                                                                    |                                                   |                     |                                                                                                    | ~                                                                                                    |               |
|             |                                                                                                    | 0                                                                                                    |                                                                                                    |                                                                                                    |                                                                                                    |                                                   |                     | Download (                                                                                                    | ad                                                                                                    |               |
|             |                                                                                                    | First Last                                                                                                    | Trans Date                                                                                                    | Trans ID                                                                                                    | LSID SI                                                                                                    | Ratus                                             | Contract Code       | TOTDisplayName                                                                                                    |                                                                                                    |               |
|             |                                                                                                    |                                                                                                    | 3/2/2023                                                                                                    | 27                                                                                                    | 0                                                                                                    | Complete                                          |                     | EBTS_FAUF_Channeling_NIGC                                                                                                    |                                                                                                    |               |
|             |                                                                                                    |                                                                                                    | 2/6/2023                                                                                                    | 21                                                                                                    | E                                                                                                    | Internet                                          |                     | EBTS_FAUF_Channeling_NISC                                                                                                    |                                                                                                    |               |
|             |                                                                                                    |                                                                                                    | 2/3/2023                                                                                                    | 18                                                                                                    | 6                                                                                                    | intvolvameCheck                                   |                     | EBTS FAUF Channeling NIGC                                                                                                    |                                                                                                    |               |
|             |                                                                                                    |                                                                                                    | 2/3/2023                                                                                                    | 16                                                                                                    |                                                                                                    | inhichiame@hack                                   |                     | FRIS FALE Channeling NISC                                                                                                    |                                                                                                    |               |
|             |                                                                                                    |                                                                                                    | 2/2/2021                                                                                                    |                                                                                                    |                                                                                                    | Maht-hmission                                     |                     | ERTS FAUE Channeling Net                                                                                                    |                                                                                                    |               |
|             |                                                                                                    |                                                                                                    | 4/3/4943                                                                                                    | 14                                                                                                    |                                                                                                    | Web Submittee of                                  |                     | tors, wor, chambeing, woo                                                                                                    |                                                                                                    |               |
|             |                                                                                                    |                                                                                                    |                                                                                                    |                                                                                                    |                                                                                                    |                                                   |                     |                                                                                                    |                                                                                                    |               |
|             |                                                                                                    |                                                                                                    |                                                                                                    |                                                                                                    |                                                                                                    |                                                   |                     |                                                                                                    |                                                                                                    |               |
|             |                                                                                                    |                                                                                                    |                                                                                                    |                                                                                                    |                                                                                                    |                                                   |                     |                                                                                                    |                                                                                                    |               |
|             |                                                                                                    |                                                                                                    |                                                                                                    |                                                                                                    |                                                                                                    |                                                   |                     |                                                                                                    |                                                                                                    |               |
|             |                                                                                                    |                                                                                                    |                                                                                                    |                                                                                                    |                                                                                                    |                                                   |                     |                                                                                                    |                                                                                                    |               |
|             |                                                                                                    |                                                                                                    |                                                                                                    |                                                                                                    |                                                                                                    |                                                   |                     |                                                                                                    |                                                                                                    |               |
|             |                                                                                                    | Available Options for Transaction ID                                                                                                    | 27                                                                                                    |                                                                                                    |                                                                                                    |                                                   |                     |                                                                                                    | ×                                                                                                    |               |
|             |                                                                                                    |                                                                                                    |                                                                                                    |                                                                                                    |                                                                                                    |                                                   |                     |                                                                                                    |                                                                                                    |               |
|             |                                                                                                    | manual contra                                                                                                    |                                                                                                    |                                                                                                    |                                                                                                    |                                                   |                     |                                                                                                    |                                                                                                    |               |
| ick on "Use | ers."                                                                                                    |                                                                                                    |                                                                                                    |                                                                                                    |                                                                                                    |                                                   |                     |                                                                                                    |                                                                                                    |               |
| ick on "Use | CTS."<br>© Orite Engrepointing Services for x +<br>$\leftarrow \rightarrow \odot$ in fp.nigr.gov/lacoregistation | n/Reports                                                                                                    |                                                                                                    |                                                                                                    |                                                                                                    |                                                   |                     |                                                                                                    |                                                                                                    | × -<br>€ ☆ [  |
| ick on "Use | CTS. <sup>22</sup><br>© Online Engraphing Servers fr. x ↓<br>← → C ■ Engraphic Servers fr. x ↓                   | nnReports<br>₽ ppartners on con                                                                                                    |                                                                                                    |                                                                                                    |                                                                                                    |                                                   |                     | R Const N &                                                                                                    | nged.                                                                                                    | × -<br>⊮ ☆ □  |
| ick on "Use | CTS. <sup>29</sup><br>© Dirie flagendig Seite 1: x +<br>← → C (a 6 pippger/sorganizo                             | n/Aports<br>Regula antineem.com                                                                                                    |                                                                                                    |                                                                                                    |                                                                                                    | _                                                 | Transaction         | III Crossitia 🔒                                                                                                    | ngund<br>ngund                                                                                                    | × -<br>¢ ≙    |
| ick on "Use | CTS. "<br>© Other Engenetising Series 1: x +<br>← → ○ ( + (Engeger/Energystate                                   | n/Reports<br>Registe antonion nome<br>Reports                                                                                                    |                                                                                                    | _                                                                                                    |                                                                                                    | _                                                 | Transactio          | III Connection 3. 1<br>In Holdony – Owalde Samanaction – My J<br>externets (Silley Reports 1225) Cr                                                                                                    | una de la composición de la composición de la composición de la composición de la composición de la composición<br>de la composición de la composición de la composición de la composición de la composición de la composición de la | × -<br>⊮ ★ □  |
| ick on "Use | CTS. "<br>© Onter Ingeneticy Socies. × ↓<br>← → ○ a Gragogiteleorystation                                        | Nillipots<br>Protostantenen<br>Reports<br>Ver                                                                                                    | _                                                                                                    | _                                                                                                    | _                                                                                                    |                                                   | Transactio          | Microsoftan (K.)<br>Intellige Grand Samaktan (Ky)<br>Intellige Sports (Japa Co                                                                                                    |                                                                                                    | × =<br>@ ☆ □  |
| ick on "Use | ers."<br>© Orier fingeprinting Senica 1: x +<br>← → ○ a € Gring-gen/teorrystation                                | ny Reports<br>Reports<br>Vers                                                                                                    |                                                                                                    |                                                                                                    |                                                                                                    |                                                   | Transactio<br>Aggeo | e constitui 3.<br>In Mahry Crude Sanaction 10/<br>Interventi Ming Reports Lazas Co                                                                                                    |                                                                                                    | × -<br>ピ☆     |
| ick on "Use | ers."<br>© One fogenetic genesic x +<br>c → C (a forgegeneticorregation                                          | ng Segunt<br>Regard answerse<br>Var<br>Regard Type<br>Regard Type                                                                                                    | Boute                                                                                                    | G                                                                                                    | ) Live Scan II<br>Bistoct                                                                                                    | D                                                 | Tranactic<br>Aggo   | et constan (1)<br>in Mary - Court Tomation (1)<br>internets (Ring Reports Jugg Co                                                                                                    |                                                                                                    | × -<br>ピ☆)□   |
| ick on "Use | ers."<br>© Other Engregations (severa 1: x +<br>← → C a (angegerelineregations)                                  | Reports                                                                                                    | PP Quality                                                                                                    | Centract                                                                                                    | D Live Scan II<br>State                                                                                                    | D                                                 | Transactio          | entering Count Paulater V/,<br>entering Report Salas Co                                                                                                    | and<br>samp<br>data                                                                                                    | × -<br>⊮ ☆ 0  |
| ick on "Use | ers."<br>Orien fragegoring Senan 1: k +<br>← → ○ ■ 6 nigs-gard-teorrystation                                     | Professional and Contract of Contract of C                                                                                                    | 17 Quality                                                                                                    | Contract<br>Contract                                                                                                    | Dive Scan II<br>Dive Scan II<br>Dive Scan II                                                                                                    | D<br>AAL                                          | Transactic<br>Aggeo | Without 1                                                                                                    | urent<br>Janery<br>Antest                                                                                                    | × -<br>ピ☆□    |
| ick on "Use | ers."<br>© Onie fingereining Sector 1: x +<br>← → C (* Enripsperferregennter                                     | eg Regions) Region Types Regions Types Regions Types Regio                                                                                                    | # Quality<br><b>р То Date</b><br>01/09/2023                                                                                                    | Contract<br>Contract                                                                                                    | D Live Sam I<br>G Select                                                                                                    | D                                                 | Tamaste<br>Agoo     |                                                                                                    |                                                                                                    | × -<br>ピ☆□    |
| ick on "Use | ers."<br>© One fogeneting Seven 1: x +<br>¢ → C is (propraerlanerystator                                         | And Sector Sector Secto                                                                                                    | FF Quality<br><b>b</b> To Othe<br>City(7)(2223                                                                                                    | Contract<br>Contract<br>C                                                                                                    | D Uve Sam II<br>D G Gent                                                                                                    | D                                                 | Tamaste<br>Agoo     |                                                                                                    | and<br>Anno<br>Anno<br>Anno                                                                                                    | × -<br>≌ ☆ □  |
| ick on "Use | ers."<br>Orien frageroning Senan 1: k +<br>← → ○ ■ 6 nag-gare/intergutation                                      | Notifying to the second second s                                                                                                    | 17 Quality 0<br><b>To Date</b><br>01/09/2023                                                                                                    | Contract<br>Contract<br>C                                                                                                    | D Live Sam II<br>B Sector                                                                                                    | D                                                 | Танас Во<br>Адро    | et contract on the second of the second of t                                                                                                    | unu i<br>unu i<br>retes                                                                                                    | ✓ -           |
| ick on "Use | ers."<br>♥ Orient forgerending Senten 1: x +<br>← → C ■ & Engrandeerregeneter                                    | eg Regists<br>Regist Type<br>Regist Type<br>Regist Type<br>Control Control Con                                                                                                    | PF Quality<br>To Date<br>Co.(P3)2023                                                                                                    | Contract<br>Contract<br>C                                                                                                    | D Live Sam I<br>G Salet<br>D D D<br>U D D<br>D D D<br>D D D<br>D D D D<br>D D D D                                                                                                    | D                                                 | Темилово<br>Адеро   | R Const C 4                                                                                                    |                                                                                                    | × ~<br>& ± 0  |
| ick on "Use | ers."<br>© Oner fogeneting Sector 1: x +<br>c → C is (programmerry strates)                                      | rollopott  Participations and  Reports  Report Type  Report Type  Control  Control                                                                                                    | # Guality<br><b>) To Date</b><br>€1,09,2023<br>■ 01,09,2023                                                                                                    | Centras<br>Centras<br>C                                                                                                    | D Live sem 10<br>3 siet<br>0 0<br>0<br>0<br>0<br>0                                                                                                    | D<br>(ALL                                         | Таналаса<br>Адро    |                                                                                                    |                                                                                                    | ✓ ~ 22 ÷ □    |
| ick on "Use | ers."                                                                                                    | volkgost<br>Para et enemenen<br>Reports<br>Ver<br>Report Tyre<br>Report 2<br>Cast 0<br>1<br>Cast 0<br>1<br>Ser<br>Veranton Report (20,05/202-04)                                                                                                    | 19 Gualdy  <br>0 To Date<br>0 L003/2023<br>000/2023 [Client O: 1]                                                                                                    | Contract<br>Contract<br>Con | D Un Son U<br>D D D D D D D D D D D D D D D D D D D                                                                                                     | D<br>ALL<br>CTLD                                  | Transactor<br>Aggoo | enteres like factor de la                                                                                                    |                                                                                                    | × -<br>⊮ ★ □  |
| ick on "Use | ers."<br>Orien Engegenting Senies 1: x +<br>← → C                                                                | ng Regards                                                                                                    | 69 Guality                                                                                                    | Contract<br>Contract<br>Contract<br>Contract<br>Contract<br>Contract<br>Contract<br>Contract<br>Contract<br>Contract                                                                                                    | D Une South<br>D D Market<br>D D D D D D D D D D D D D D D D D D D                                                                                                     | D<br>ALL                                          | Танаскі<br>Адро     | Riseda 1                                                                                                    |                                                                                                    | ✓ - 22 全 □    |
| ick on "Use | ers."<br>© Onerfogeneting Sector 1: x +<br>c → C is (prigramberrystate                                           | rollopott  Parto attenues aus  Report  Report  Report  Report  Control  Control  Con                                                                                                    | 97 Cuality                                                                                                    | Contrast<br>Q<br>Q<br>Luber Scan 10: ALL   Co-                                                                                                    | Une Same I<br>Santest<br>O<br>O<br>O<br>O<br>O<br>O<br>O<br>O<br>O<br>O<br>O<br>O<br>O                                                                                                    | D<br>ALL                                          | Танала<br>Адаро     |                                                                                                    |                                                                                                    | ✓ -           |
| ick on "Use | ers."                                                                                                    | evilagest<br>Parameters and an analysis<br>Reports<br>Ver<br>Report Type<br>Cost 0<br>1-<br>Cost 0<br>1-<br>Versation Report (2.05/2021-04)<br>Versation Report (2.05/2021-04)<br>Versation Report (2.05/2021-04)                                                                                                    | To Date     To Date     ecosy223     Control     Control     Contro     Contro     Control     Control     Control     Control     Co                                                                                                    | Contract<br>Contract<br>Contract<br>Contract<br>Contract<br>Contract<br>Contract<br>Contract<br>Contract<br>Contract<br>Contract                                                                                                    | D Una Sten II<br>D D D D D D D D D D D D D D D D D D                                                                                                     | D<br>AAL                                          | Таналат<br>Адро     | an Hony Could hausdie Ur,<br>anteres Billing Repris jaar Di<br>anteres Billing Repris jaar Di<br>anter |                                                                                                    | ✓ ~<br>@ ★) □ |
| ick on "Use | Orien Engegendung Senten 1: x →<br>← → C a Bengegen/Berrystater                                                  | en flagast                                                                                                    | PP Gualdy                                                                                                    | Contract<br>Contract<br>Con | D Der Son II<br>D Der Son II<br>D D D Der Son II<br>D D D D D D D D D D D D D D D D D D                                                                                                     | D<br>(ALL                                         | Колиска<br>Адро     | Riseda 1                                                                                                    |                                                                                                    | v -<br>@ & 0  |
| ick on "Use | ers."<br>© One fogeweinig Seens is x +<br>← → C is forigegenetionregenetic                                       | rollopot                                                                                                    | PP Guality                                                                                                    | Contract<br>Contract<br>Con | Uno Samo II<br>Sector<br>Sector<br>S                                                                                                    | D All                                             | Tanasta<br>Ageo     |                                                                                                    |                                                                                                    | v =<br>@ & 0  |
| ick on "Use | Orien fingeroning Servan's k →                                                                                   | ny flagues<br>Per an el montantami<br>Reports<br>Vor<br>Face Case<br>Const D<br>Strandtons Report   0.15/2023-01<br>Ten bandons<br>Per de la Marcel - Strandton de la Marcel - Strandton de                                                                                                    | F Querty     To Date     except of the server                                                                                                    | Contract<br>Contract<br>Q<br>Usee Scien 10, ALL (Co                                                                                                    | D Uno Seen II<br>D Seet<br>D D D D D D D D D D D D D D D D D D D                                                                                                     | D D AIAL                                          | Tanak<br>Age        | an Hony Could hausdie Ur,<br>anteres Billing Repris Land Co<br>anteres Billing Repris Land Co<br>anter |                                                                                                    | v             |
| ick on "Use | Orien forgereining Senten 1: * (+<br>← → C (* 6 negraer/serrorgeneinis)                                          | es Reports                                                                                                    | er Gueity                                                                                                    | Contract<br>Contract<br>Con | Un San d<br>San d<br>San | 0<br>/44                                          | Sausta<br>Area      |                                                                                                    |                                                                                                    | v -<br>2 2 2  |
| ick on "Use | ers."                                                                                                    | nylleport                                                                                                    | 97 Guality<br><b>b</b> To Date<br>(04/00203)<br>(04/00203)<br>(04/0020)<br>(04/00203)<br>(04/00203)<br>(04/00 | Contract<br>Contract<br>Con | Une Same II<br>Same II<br>Same II<br>Same II<br>Same II<br>Same II<br>Same III<br>Same IIII<br>Same IIIII<br>Same IIIIII<br>Same IIIIIIIIIIIIIIIIIIIIIIIIIIIIIIIIIIII                                                                                                    | D<br>R RL                                         | haush               |                                                                                                    |                                                                                                    | v -<br>2 * 0  |
| ick on "Use | ers*                                                                                                    | ny flagues<br>Reports<br>Vor<br>Face face<br>Control<br>Same<br>Same<br>Sa | P Quarty     To Date     ecosystem     ecosystem     cosystem                                                                                                    | Contrast<br>Contrast<br>Contrast<br>Contrast<br>Contrast<br>Contrast<br>Contrast<br>Contrast<br>Contrast<br>Contrast                                                                                                    | D Una Seen II<br>D D D D D D D D D D D D D D D D D D                                                                                                     | D<br>D<br>All All All All All All All All All All | Tauch               | an anay Catal Junction (1),<br>anteres Biog Repris Jan C                                                                                                    |                                                                                                    | v             |
| ick on "Use | ers."                                                                                                    | enformed<br>Reports<br>New Type<br>New Type<br>New Typ                                                                                                    | er Gueity                                                                                                    | Contract<br>Contract<br>Con | Dur Sam f                                                                                                    | <b>0</b><br>6<br>6<br>7<br>7<br>7<br>7<br>7       | Tanak<br>Age        |                                                                                                    |                                                                                                    | v -<br>& & 0  |

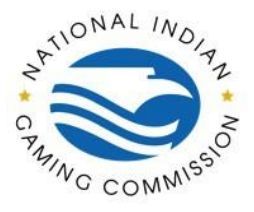

How to Guide: Adding users within the **NIGC Tribal Management Services (TMS)** Portal

| Online Fingerprinting Services fo 🗙 🕂       |                                                                                                    |                                                                                     |                                                                                           |                                                                                                    |                                                                                                    | <ul> <li>– a</li> </ul> |
|---------------------------------------------|----------------------------------------------------------------------------------------------------|-------------------------------------------------------------------------------------|-------------------------------------------------------------------------------------------|----------------------------------------------------------------------------------------------------|----------------------------------------------------------------------------------------------------|-------------------------|
| O in fp.nigc.gov/lasoregistration/UserMana; | gement                                                                                                    |                                                                                     |                                                                                           |                                                                                                    | The design of the later of the later of the | 6 🗙 🛛                   |
|                                             | ApplicantServices.com                                                                                                    |                                                                                     |                                                                                           |                                                                                                    |                                                                                                    |                         |
|                                             | User Management                                                                                                    |                                                                                     |                                                                                           | Transaction (                                                                                                    | szory create inansaction My Agency                                                                                                    |                         |
|                                             | over management                                                                                                    |                                                                                     |                                                                                           | Appoints                                                                                                    | nents Billing Reports Users Contacts                                                                                                    |                         |
|                                             | WARNING:                                                                                                    |                                                                                     |                                                                                           |                                                                                                    |                                                                                                    |                         |
|                                             | <ol> <li>The Tribal Management System (<br/>System (CIIS) regulations and co<br/>2. Authorized tribal users must und<br/>3. Dissemination of CHRI are subject</li> </ol> | TMS) provides a<br>ntrol for the dissi-<br>lergo the CJIS sec<br>ct to prior conser | secure access for a<br>emination of Crimi<br>curity awareness tr<br>at in writing prior t | uthorised tribal users to access the FBI results. Individual tribal users must co<br>hal History Record Information (HMP) .<br>Jirring prior to access, handling and dissemination of CHRI.<br>having an applicant undergo a background check from the FBI. | mply with the Criminal Justice Information                                                                                                    |                         |
|                                             | Existing Users                                                                                                    |                                                                                     |                                                                                           |                                                                                                    | ^                                                                                                    |                         |
|                                             | Client: 1 -                                                                                                    |                                                                                     | ♥ Test to                                                                                 | search V Bafresh                                                                                                    | Add User                                                                                                    |                         |
|                                             | Imail                                                                                                    | First Name                                                                          | Last Name 🔿                                                                               | Roles                                                                                                    |                                                                                                    |                         |
|                                             |                                                                                                    |                                                                                     |                                                                                           | Enabled, BasicClientAccess, CustomerSiteAccess, ClientAdministrativeContr                                                                                                    | ol, PILAccess, CHR                                                                                                    |                         |
|                                             |                                                                                                    |                                                                                     |                                                                                           | Enabled, BasicClientAccess, CustomerSiteAccess, Accounting, ClientAdminis                                                                                                    | trativeControl, PliAcce Access, Ar                                                                                                    |                         |
|                                             |                                                                                                    |                                                                                     |                                                                                           | Enabled, BasicClientAccess, CustomerSiteAccess, Accounting, ClientAdminis                                                                                                    | trativeControl, PliAcce                                                                                                    |                         |
|                                             |                                                                                                    |                                                                                     |                                                                                           | Enabled, BasicClientAccess, CustomerSiteAccess, Accounting, ClientAdminis                                                                                                    | InstiveControl, PIIAcce                                                                                                    |                         |
|                                             | <                                                                                                    |                                                                                     |                                                                                           |                                                                                                    |                                                                                                    |                         |
|                                             | Total: 4                                                                                                    |                                                                                     |                                                                                           |                                                                                                    |                                                                                                    |                         |
|                                             | Available options for: VIRGILIO.CO                                                                                                    | NGMONONIC                                                                           | sov                                                                                       |                                                                                                    | ^                                                                                                    |                         |
|                                             |                                                                                                    |                                                                                     |                                                                                           |                                                                                                    |                                                                                                    |                         |
|                                             | Reset password Edit Delete                                                                                                    |                                                                                     |                                                                                           |                                                                                                    |                                                                                                    |                         |
|                                             |                                                                                                    |                                                                                     |                                                                                           |                                                                                                    |                                                                                                    |                         |
|                                             |                                                                                                    |                                                                                     |                                                                                           |                                                                                                    |                                                                                                    |                         |
|                                             | NIGC                                                                                                    |                                                                                     |                                                                                           | NIGC Agency                                                                                                    | Info                                                                                                    |                         |
|                                             | Home                                                                                                    |                                                                                     |                                                                                           | About Us                                                                                                    | Terms of Use                                                                                                    |                         |
|                                             |                                                                                                    |                                                                                     |                                                                                           | contact us                                                                                                    | Privacy                                                                                                    |                         |

Complete the information for the new user. At this time, the Tribe will choose "2nd Factor Authentication Type (for CHRI and Manage Users)" as a SMS Text.

On the bottom, you will be able to issue User Roles/Access Rights for the individual. To understand what each role is, please click on the question mark (?) beside each role to provide additional information of what the access rights are for your user.

If a user will have access rights to CHRI, they must have completed Security Awareness training and appear on the Authorized Personnel list (APL). Any updates to an APL, shall be forwarded to the ISO iso@nigc.gov.

Once all information is complete and all access rights have been determined, click "add."

| Count indidnand secrets in the      |                                                    |                                                                      |                                                             |                                                                                                    |
|-------------------------------------|----------------------------------------------------|----------------------------------------------------------------------|-------------------------------------------------------------|----------------------------------------------------------------------------------------------------|
| ← → C # fp.nigc.gov/lasoregistrativ | on/UserManagement                                  |                                                                      |                                                             | ≈ @ ☆ 🛛 🔕                                                                                                    |
|                                     | R                                                  |                                                                      | - HOMEN                                                     | A CONTRACTOR OF A CONTRACTOR OF A CONTRACTOR OF A CONTRACTOR OF A CONTRACTOR OF A CONTRACTOR OF A CONTRACTOR OF |
|                                     |                                                    |                                                                      |                                                             |                                                                                                    |
|                                     |                                                    |                                                                      |                                                             |                                                                                                    |
|                                     | user management                                    |                                                                      | Apparette the August Lin                                    | ers Contacts                                                                                                    |
|                                     | (MM4524314D)                                       |                                                                      |                                                             |                                                                                                    |
|                                     | 1. The Tribal Management System (TMS) provides a   | secure access for authorized tribal users to access the FBI results. | edividual tribal users must comply with the Criminal Justi- |                                                                                                    |
|                                     | System (CIIC) regulations and control for the diss | mination of Criminal History Record Information (CHR)                |                                                             |                                                                                                    |
|                                     | 2. Author Add User                                 |                                                                      |                                                             |                                                                                                    |
|                                     | J. Dosemi * Email                                  | * Confirm Email                                                      |                                                             |                                                                                                    |
|                                     | name Geamplacem                                    | ambermcdonald@m                                                      | igc.gov                                                     |                                                                                                    |
|                                     |                                                    | Values do not match.                                                 |                                                             |                                                                                                    |
|                                     | Client: * Temporary Password                       | * Confirm Temporary                                                  | Password                                                    |                                                                                                    |
|                                     |                                                    | Remaind                                                              | 0                                                           |                                                                                                    |
|                                     | Imat                                               | Value is required.                                                   |                                                             |                                                                                                    |
|                                     | * First Name                                       | * Last Name                                                          |                                                             | dyRowari                                                                                                    |
|                                     | ada ada                                            | Doe                                                                  |                                                             | Access de                                                                                                    |
|                                     | * 2nd Factor Authentication Type (6                | or CHRI and Manage Users)                                            |                                                             |                                                                                                    |
|                                     | None                                               | ~                                                                    |                                                             | Month A                                                                                                    |
|                                     |                                                    |                                                                      |                                                             | Arrest A                                                                                                    |
|                                     | Personal Info                                      | Criminal History                                                     | (?) Accounting (?)                                          |                                                                                                    |
|                                     | Total 4                                            |                                                                      | No. No.                                                     |                                                                                                    |
|                                     |                                                    |                                                                      |                                                             |                                                                                                    |
|                                     | Available                                          |                                                                      |                                                             | <b>A</b>                                                                                                    |
|                                     |                                                    |                                                                      | Add Back                                                    |                                                                                                    |
|                                     | Bent sollinger and some                            |                                                                      |                                                             |                                                                                                    |
|                                     |                                                    |                                                                      |                                                             |                                                                                                    |
|                                     |                                                    |                                                                      |                                                             |                                                                                                    |
|                                     |                                                    |                                                                      |                                                             |                                                                                                    |
|                                     | NIGC                                               | NIGC Agency                                                          |                                                             | Info                                                                                                    |
|                                     | Home                                               | About Us                                                             |                                                             | Terms of Use                                                                                                    |
|                                     |                                                    | Contact Us                                                           |                                                             | Privacy                                                                                                    |
|                                     |                                                    |                                                                      |                                                             | EMIAM -                                                                                                    |

On the user management page, you may change a password, edit or delete a user. Click on the user 2

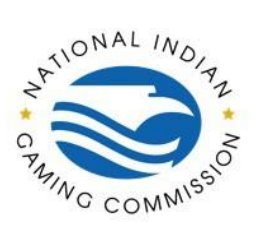

How to Guide: Adding users within the NIGC Tribal Management Services (TMS) Portal

- a ×

name and click which action you wish to take.

|                                                                                                    |                                                                                                    | E Contact Us                                                |  |
|----------------------------------------------------------------------------------------------------|----------------------------------------------------------------------------------------------------|-------------------------------------------------------------|--|
| Santan Courses Character                                                                                                    |                                                                                                    |                                                             |  |
|                                                                                                    |                                                                                                    |                                                             |  |
| User Management                                                                                                    |                                                                                                    | Reports Users Contacts                                      |  |
| www.hwneda                                                                                                    |                                                                                                    |                                                             |  |
| <ol> <li>The tribal Management System (TMS) provides<br/>System (CIIS) regulations and control for the dis<br/>2. Authorized tribal users must undergo the CIIS is<br/>3. Dissemination of CHRI are subject to prior consi-</li> </ol> | I secure access for authorized tribal users to access the PBI results, individual to<br>semiration of Climinal History Record Information (CHR), .<br>coulty awareness training prior to access, handling and dissemination of CHR.<br>et in writing prior to having an applicant undergo a background check from the | but users must comply with the Criminal Justice Information |  |
| Easting Uses                                                                                                    |                                                                                                    | ^                                                           |  |
| Client 1.                                                                                                    | ♥ Text to search ♥ Baltest                                                                                                    | b Add Liser                                                 |  |
| Email First Name                                                                                                    | Last Name A Roles                                                                                                    |                                                             |  |
|                                                                                                    | Enabled, BasicClientAccess, CustomerSiteAccess, ClientAd                                                                                                    | ministrativeControl, PIAccess, CHRIAccess, AgencyPower/     |  |
| 1                                                                                                    | Enabled, BasicClientAccess, CustomerSiteAccess, Account                                                                                                    | ng, ClientAdministrativeControl, PliAccess, CHRIAccess, Ar  |  |
| l                                                                                                    | Enabled, BasicClientAccess, CustomerSiteAccess, Account                                                                                                    | ng, ClientAdministrativeControl, PliAccess, CHRIAccess, Av  |  |
|                                                                                                    | Enabled, BasicClientAccess, CustomerSiteAccess, Account                                                                                                    | ng, ClientAdministrativeControl, PliAccess, CHRIAccess, A   |  |
| , Total 4                                                                                                    |                                                                                                    |                                                             |  |
| Available options for AMBRANCDONALDONISC                                                                                                    | sov                                                                                                    | *                                                           |  |
| Heast assurant Edit Deixte                                                                                                    |                                                                                                    |                                                             |  |
|                                                                                                    |                                                                                                    |                                                             |  |
| NIGC                                                                                                    | NIGC Agency                                                                                                    | Info                                                        |  |
| Home                                                                                                    | About Us                                                                                                    | Terms of Use                                                |  |